## Mbank аркылуу насыяны төлөө

- 1. Mbank приложениясына киресиз, андан кийин "Платежи" басымын басасыз
- 2. Андан кийин "По реквизитам" басымын басасыз
- 3. 1. Филиалдын/представительствонун учурдагф эсебин жасасыз (аны кредиттик адистен сурап алсаныз болот)
  - 2. Компаниянын аталышын жасасыз ЗАО "МФК ОКСУС"
  - 3. Өзүңүздүн аты-жөнүнуздү жана келишимдин номерин жасасыз
  - 4. "Оплатить" басымын басасыз

Төлөм бүткөндөн кийин чекти сактап калыңыз!

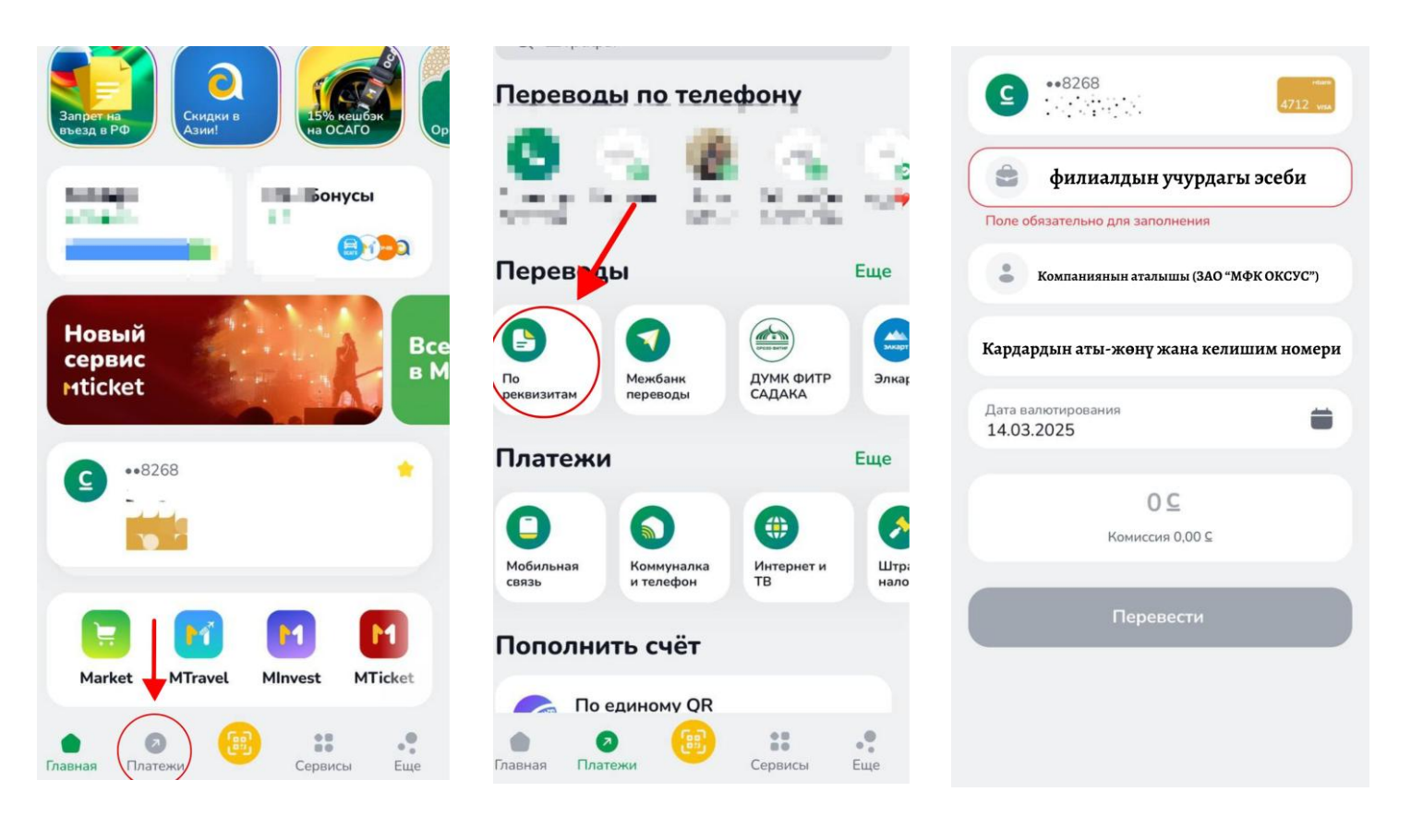